## Umsóknarvefur Vala frístund

Þegar notandi skráir sig inn þá fær hann upp yfirlitsmynd (mynd 2). Nafn sveitarfélags, kemur í flettilista vinstra megin á síðunni, undir þar sem stendur "Sveitarfélag". Nöfnin á börnum notandans sem eru með sama lögheimili koma fram undir þátttakandi. Þegar þátttakandi er kominn með vistun koma upplýsingar um gildistíma vistunar undir skráning.

Til þess að skrá inn nýja umsókn er farið í "Sækja um vistun". Þar velur notandinn tímabil sem er verið að sækja um, geta verið fleiri en eitt. Frístundaheimili, bekkur og grunnskóli er fyllt út svo eitthvað sé nefnt og notandi fyllir út alla stjörnumerkta reiti ásamt hvaða daga og tíma er verið að sækja um í frístund (mynd 1).

|   | ≡ Sækja um                 |   | ,                |            |          |         |
|---|----------------------------|---|------------------|------------|----------|---------|
|   |                            |   |                  |            |          |         |
|   | Tímabil *                  |   | Bekkur           |            |          | _       |
| > | Frístundaheimill/          | Ŷ | Grunnskóli       |            |          | v       |
|   |                            | ~ |                  |            |          | ~       |
|   | Ósk um að vistun hefjist • |   | Heimferðarmáti * |            |          |         |
|   | 23.11.2020                 | # | Fer sjálft heim  | Barnið sót | it       |         |
|   | Dagur                      |   |                  |            | Tími til |         |
|   | ✓ Mánudagur                |   |                  |            |          | -<br>My |

## 1. Sækja um vistun

Upplýsingar um það sem hægt er að gera í yfirlitsmyndinni. Stækkunarglerið (1) þar er hægt að skoða vistun þátttakanda. Fótboltinn (2) þar er hægt að skoða og skrá tómstundir. Spjaldið (3) þar er hægt að skrá tengiliði, það er hverjir mega sækja barnið og má hafa samband við ef ekki næst í aðstandendur. Blýanturinn(4) þar er hægt að gera breytingar á vistun og segja upp vistun. Húsið (5) þar getur notandi óskað eftir flutning á annað frístundaheimili.

|                      |                    |                                          |                                                | Innskráður notandi skráð/ur inn                                |
|----------------------|--------------------|------------------------------------------|------------------------------------------------|----------------------------------------------------------------|
| Sveitarfélag         | E Vetrarfríst      | und                                      |                                                |                                                                |
| Nafn sveitarfélags 🗸 | Núverandi skráning | Virkar umsóknir Umsóknarsaga             | Vistanir                                       |                                                                |
| Vetrarfristund       |                    | Útskýringar á táknum   Q. Skoða          | a 😔 Tómstundir 🎟 Tengiliðir 💋 Breyta skráningu | 🚦 Sækja um 🏶 Sækja um/breyta flutning á annað frístundaheimili |
| Eengd viðvera        | ÞÁTTTAKANDI        | SKRÁNING                                 |                                                | VIRKAR UMSÓKNIR                                                |
| 🛔 Minar upplýsingar  |                    | 02.09.2020 - 12.06.2021<br>Vistun þáttt. |                                                | C Sækja um vistun                                              |

Mynd 2. Yfirlitsmynd notandans við innskráningu.

Í blýantinum er hægt að gera breytingar á dögum og vistunartíma hjá þátttakanda. Fyllt er út hvaða daga/tími þátttakandi á að vera og hvenær er ósk um að breytingarnar taki gildi (mynd 3). Ef notandi óskar eftir að segja upp vistun er farið í rauða takkann "segja upp" (mynd 4).

|                        | Skrá     | ning                   |          |   |                                                        |           |
|------------------------|----------|------------------------|----------|---|--------------------------------------------------------|-----------|
| Sveitarfélag           | Þátttaka | andi                   |          |   | <b>Tímabil</b><br>02.09.2020 - 12.06.2021<br>2020-2021 | Segja upp |
| Vetrarírístund         | Frístunc | laheimili              |          |   |                                                        |           |
| Lengd viðvera          |          | Dagur                  | Tími til |   | Heimferðarmáti *<br>Fer sjálft heim Barnið sótt        |           |
| Mínar upplýsingar      |          | Mánudagur              | 16:30    | ~ | Ósk um hvenær breytingin á að taka gildi •             | <u>60</u> |
|                        |          | Þriðjudagur            | 16:30    | ~ | 17.11.2020                                             |           |
| Mund 2. Duration and 6 | <b></b>  | kali Scollancel scence |          |   |                                                        |           |

Mynd 3. Breytingar á vistun

| Segja upp                                                               | ×        |
|-------------------------------------------------------------------------|----------|
| Ertu viss um að þú viljir segja upp vistun?                             |          |
| Ef sagt er upp eftir 15. dag mánaðar þarf einnig að greiða næsta mánuð. |          |
| Hvenær á vistun að ljúka? *                                             |          |
| 30.11.2020                                                              | <b>#</b> |
| Ástæða uppsagnar                                                        |          |
|                                                                         |          |
|                                                                         |          |
|                                                                         |          |
|                                                                         |          |
| Segja upp Hætta                                                         | a við    |

Mynd 4. Uppsögn á vistun

Notandi getur óskað eftir flutningi á milli frístundaheimila innan sama sveitarfélags. Upplýsingar sem þarf að fylla út má sjá á mynd 5.

| Sækja um flutning á annað frístundaheimili |                                   | i                      | ×        |
|--------------------------------------------|-----------------------------------|------------------------|----------|
|                                            | Þátttakandi                       |                        |          |
| ITARFÉLAG                                  | Núverandi frístundaheimili        |                        |          |
| Vetrarfrístund                             | Frístundaheimili sem sótt er um * | Veldu frístundaheimili | ~        |
| Lengd viövera                              | Ósk um að vistun hefjist *        | 01.12.2020             | <b>#</b> |
| i Mínar upplýsingar                        | Athugasemd                        |                        |          |
|                                            |                                   | Vista Hætta            | a við    |

Mynd 5. Flutningsbeiðni.

Lengd viðvera (mynd 6), þar er hægt að skrá í lengda viðveru þegar það hefur verið opnað fyrir skráningu hjá frístundaheimili þátttakandans. Farið er í "velja" til að velja tiltekinn dag og upplýsingar sem óskað er eftir eru settar inn.

|                       | Europa viðvera        |                  |                  |                    |       |  |
|-----------------------|-----------------------|------------------|------------------|--------------------|-------|--|
|                       | Yfirlit Óstaðfestar s | kráningar (0)    |                  |                    |       |  |
| Sveitarfélag          |                       |                  |                  |                    |       |  |
|                       |                       |                  |                  |                    |       |  |
| * Vetrarfrístund      |                       |                  |                  |                    |       |  |
| 🛗 Lengd viðvera       |                       |                  |                  |                    |       |  |
| 🛔 🔺 Mínar upplýsingar | 02.09.2020 - 12.06.   | 2021             |                  |                    |       |  |
|                       | DAGSETNING            | SKRÁNING HEFST   | SKRÁNINGU LÝKUR  | NÚVERANDI SKRÁNING |       |  |
|                       | 10.05.2021            | 07.09.2020 08:00 | 02.05.2021 23:59 | Ekki skráð/ur      | Velja |  |
|                       |                       |                  |                  |                    |       |  |

Mynd 6. Skrá í lengda viðveru.

Undir Mínar upplýsingar (mynd 7) getur notandi uppfært símanúmer og heimilisfang.

| <b>VALA</b> FRISTUND                                          |                                                                | kráð/ur inn |
|---------------------------------------------------------------|----------------------------------------------------------------|-------------|
| Sveitarfélag                                                  | E Mínar upplýsingar                                            |             |
| <ul> <li>♥ Vetrarfristund</li> <li>▲ Lengd viðvera</li> </ul> | Nafn notanda<br>kennitala notanda<br>Heimilisfang<br>Póstnúmer |             |
| A Minar upplýsingar                                           | Símanúmer *                                                    | Netfang *   |
|                                                               |                                                                | Vista       |

Mynd 7. Notandi getur uppfært símanúmer og netfang.